# 9.2 Page Action Basics

**Purpose**: Use this document as a reference for how page actions work in ctcLink.

## Audience: Staff.

Based on security roles in ctcLink, staff will have access to various actions on any page they access in ctcLink. This QRG describes these authorized actions so that staff can better understand their level of access and request additional permissions if necessary.

There are five basic page actions available in ctcLink, not all pages will have all five options.

- 1. **Add**: Adding a new record to the page, this is different than adding new effective dated information to the fields on the page.
- 2. **Update/Display**: This allows the user to update existing and future information on the page, often by inserting a new effective dated row.
- 3. **Update/Display All**: This allows staff to Include History on a page. For pages with effective dated information, this allows staff to select the Include History button to view historical information.
- 4. **Correction**: This action allows a user to modify current and historical information on the page. Correction on historical information can impact other pages tied to this action and should be used with caution.
- 5. **Display**: This allows staff to see the information on the page but they are not able to update information or use any selectors or look up menus.

## 9.2 Page Action Basics

- 1. **Add** 
  - Pages with **Add** access will give the staff the option to **Add a New Value** this allows a new page record to be added to the system.
  - An **Add** button will also display on the page. This is different than the [+] sign which inserts a new effective dated row for updated field information on the page.

| Hot Job Administration                                                                        |
|-----------------------------------------------------------------------------------------------|
| Enter any information you have and click Search. Leave fields blank for a list of all values. |
| Find an Existing Value Add a New Value                                                        |
| ▼ Search Criteria                                                                             |
| Hot Job ID begins with V                                                                      |
| Description begins with $\vee$                                                                |
| Case Sensitive                                                                                |
| Search Clear Basic Search 🖉 Save Search Criteria                                              |
| Find an Existing Value   Add a New Value                                                      |

| Student Program Student Plan                                         | Student <u>S</u> ub-Plan                  | Student <u>A</u> ttributes                 | Student Degrees  | 16 🖻 ©             |                            |                  |
|----------------------------------------------------------------------|-------------------------------------------|--------------------------------------------|------------------|--------------------|----------------------------|------------------|
| Academic Career                                                      | Academic Career                           |                                            | Career Requireme | nt Term            | Student Career Nbr         | 2                |
| tudent Details                                                       |                                           |                                            |                  |                    | Q    4 4 1of1 *            | ▶ ► ► I View All |
| Status<br>^Effective Date                                            | Active in<br>Program<br>09/18/2006 III    |                                            |                  | Effective Sequence | 1                          | + -              |
| *Program Action                                                      | ACTV Q                                    | Activate                                   |                  | Action Date        | 08/21/2015                 |                  |
| Action Reason                                                        | CONV Q                                    | Conversion                                 |                  | Joint Prog Appr    |                            |                  |
| *Academic Institution                                                | WA172 Q,                                  | Spokane Falls CC                           |                  |                    |                            |                  |
| *Academic Program                                                    | NOAWS Q                                   | Non-Award                                  |                  | Admissions         | plication                  |                  |
| *Admit Term                                                          | 2067 Q.                                   | 2006 FALL                                  |                  | 1                  | Application Nbr            |                  |
| Requirement Term                                                     | 2067 Q.                                   | 2006 FALL                                  |                  | Applicatio         | on Program Nbr 0           |                  |
| Expected Graduation Term                                             | Q                                         |                                            |                  | *Campus            | MAIN Q. Main               |                  |
| Last Updated On                                                      | 08/21/2015 3:09:33A                       | м                                          |                  | *Academic Load     | Full-Time                  | •                |
| By                                                                   | CTC_CONVERSION                            |                                            |                  |                    | _                          |                  |
| Save Return to Search Previ<br>dent Program   Student Plan   Student | ious in List Next<br>Sub-Plan   Student A | in List Notify Intributes   Student Degree | Refresh          | Add                | Update/Display Include His | Correct Histo    |

## 2. Update/Display

• This access allows staff to update fields on current and future information on a page.

| Student Program Student Plan Student Student A                                             | ttributes Student Degrees                                                        |
|--------------------------------------------------------------------------------------------|----------------------------------------------------------------------------------|
| Academic<br>Career Academic Career                                                         | Student Career Nbr 0 Career Req. Term                                            |
| Student Details                                                                            | Q   I I of 1 ▼                                                                   |
| Status<br>Effective Date 11/05/2019<br>Program Action<br>Action Reason<br>Academic Program | Admit Term<br>Effective Sequence 0<br>Action Date 11/05/2019<br>Requirement Term |
| *Student Attribute attribute Values                                                        | Q I I I I I I I I I I View All Primacy Q I I I I I I I I I I I I I I I I I I I   |
| Student Program   Student Plan   Student Sub-Plan   Student Attributes   St                | tudent Degrees                                                                   |

### 3. Update/Display All

- This access allows staff to update fields on current and future information on a page and view information on past effective dated rows.
- An **Include History** button will display on the page to view past effective dated rows.

| Academic Caree     |                                  |                       |                                |
|--------------------|----------------------------------|-----------------------|--------------------------------|
| Academic Career    | Academic Career                  | Student Career Nbr 2  | Car Req Term                   |
| ent Details        |                                  | م                     | .    4 4 1 of 1 🔻 🕨   View All |
| Status             | Active in                        | Admit Term 2006       |                                |
| Effective Date     | 09/18/2006                       | Effective Sequence 1  |                                |
| Program Action     | Activate                         | Action Date 08/21/20  | 15                             |
| Action Reason      | Conversion                       | Requirement Term 2006 |                                |
| Academic Program   | NOAWS                            | FALL                  |                                |
|                    |                                  |                       | Q I I of 1 🔻 🕨 🕅 View All      |
| *Academic Plan     | NASJU Q Non-degree - Job upgrade | Major                 | + -                            |
| *Plan Sequence     | 10                               | Degree                |                                |
| *Declare Date      | 09/18/2006                       | Degree Checkout Stat  |                                |
| *Requirement Term  | 2067 Q 2006 FALL                 | Student Degree Nbr    |                                |
| *Advisement Status | Include •                        | Completion Term       |                                |

#### 4. Correction

• This action allows a user to modify current and historical information on the page.

• **Note**: Correction on current and historical information can impact other pages tied to this action and should be used with caution.

| Student Program    | Student Plan       | Student Sub-               | Plan Student Attributes       | s Student Degre    | es         |                                  |           |
|--------------------|--------------------|----------------------------|-------------------------------|--------------------|------------|----------------------------------|-----------|
|                    |                    |                            |                               | ⊘ ★                |            |                                  |           |
|                    | Acad<br>C          | lemic Academic Ca<br>areer | reer                          | Student Career Nbr | 2          | Career Req. Term                 |           |
| tudent Details     |                    |                            |                               |                    | Q          | 4                                | ew All    |
|                    | Status A           | Active in Program          |                               | Admit Term         | 2006 FALL  |                                  |           |
| Eff                | ective Date 0      | 9/18/2006                  |                               | Effective Sequence | 1          |                                  |           |
| Prog               | ram Action         | Activate                   |                               | Action Date        | 08/21/2015 |                                  |           |
| Act                | ion Reason (       | Conversion                 |                               | Requirement Term   | 2006 FALL  |                                  |           |
| Academ             | ic Program         | IOAWS                      |                               |                    |            |                                  |           |
|                    |                    |                            |                               |                    | Q          | I                                | I         |
| *Stud              | ent Attribute<br>Q | *5                         | tudent Attribute Value<br>Q   | Prim               | асу        | + -                              | ·         |
| Save Return t      | o Search           | Previous in List           | Next in List Notify           | Refresh            | Add        | Jpdate/Display Include History C | orrect Hi |
| dent Program   Stu | dent Plan   St     | udent Sub-Plan   S         | tudent Attributes   Student D | )egrees            |            |                                  |           |

- 5. Display
  - This allows staff to see the information on the page but they are not able to update information or use any selectors or look up menus.
    - The Update/Display button is grayed out because Update access is not available.

|                                                               | 2 *                                                                      |
|---------------------------------------------------------------|--------------------------------------------------------------------------|
|                                                               |                                                                          |
| Academic Career Academic Career                               | Student Career Nbr 2                                                     |
| udent Details                                                 | Q, I I∉ ∉ 1 of 1 ▼                                                       |
| Status Active in Program                                      | Admit Term 2006 FALL                                                     |
| Effective Date 09/18/2006                                     | Effective Sequence 1                                                     |
| Program Action Activate                                       | Action Date 08/21/2015                                                   |
| Action Reason Conversion                                      |                                                                          |
| Academic Program Non-Award                                    |                                                                          |
| Requirement Term FALL 2006                                    |                                                                          |
| Degree Checkout Stat                                          | ▼ Update Degrees                                                         |
| Completion Term                                               | Degree CDA                                                               |
|                                                               | Degree GPA                                                               |
| Degree Honors 1                                               |                                                                          |
| Degree Honors 2                                               |                                                                          |
|                                                               |                                                                          |
| Return to Search Previous in List Next i                      | in List Notify Refresh Add Update/Display Include History Correct Histor |
| ant Deservers - Chudent Dies - Chudent Cub Dies - Chudent All | Mudae - Student Damage                                                   |

6. The process to review page action basics is now complete.

7. End of procedure.